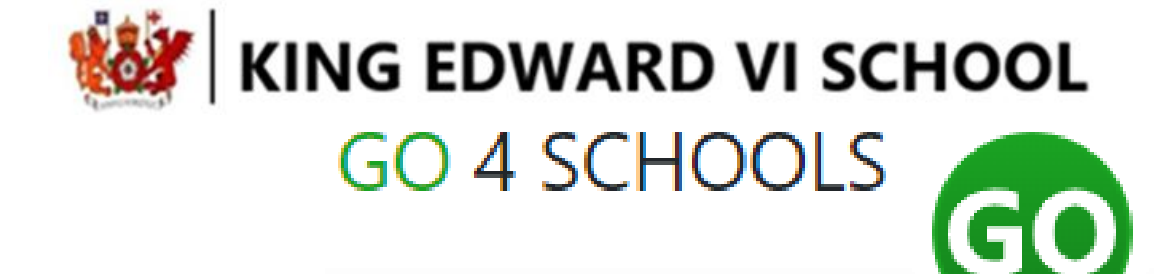

# Go4Schools Guide to the NEW Parent and Student site

# **Go4Schools - NEW Parent and Student site**

Your child's page is constantly updated, providing you with the latest information. Go4Schools will have a new look and layout in September 2022. This guide is intended to inform you of the changes and remind you what Go4Schools can do.

Using Go4Schools, you will be able to view your child's progress online and access the following information at any time:

- Real-time assessment information marks and target grades for all subjects throughout the year.
- Attendance Shown from the start of the academic year
- Timetable Your child's daily and weekly timetable
- Progress Reports Full written reports which are published three times a year
- Behaviour information

As before, you can access the site by going to <u>www.go4schools.com</u> and click on the Parents icon at the top of the main page to arrive at the log-in screen. The email address you use to enter the site must be the one we have registered in our database for you.

New users will need to request a password for Go4Schools. You can do this by entering your email address into the First-time User field and clicking 'Please send me a password'. A randomised password will then be generated and sent to your email address. You will then be able to log into the site and view your child's page.

| login |
|-------|
| 200   |
|       |
|       |

Schools login Students login Parents login Governors logi MAT login

### Logging in

The new site has an updated 'Login' link with options to log into specific sites. Parents and students need to select the appropriate site to access the log-in page.

| Email address:            |  |  |  |  |  |  |  |
|---------------------------|--|--|--|--|--|--|--|
| Password:                 |  |  |  |  |  |  |  |
| Remember my email address |  |  |  |  |  |  |  |
| Sign in                   |  |  |  |  |  |  |  |

First-time User? Forgotten your Password?

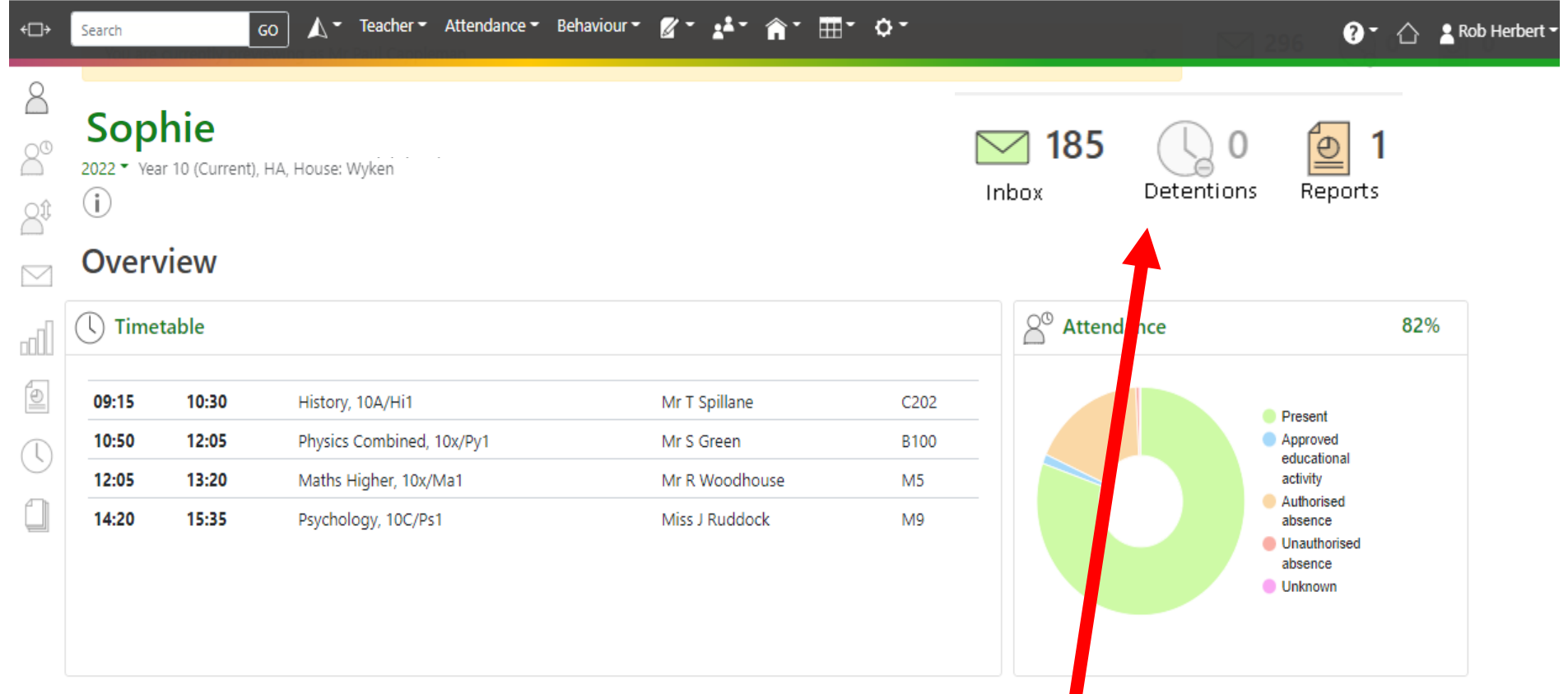

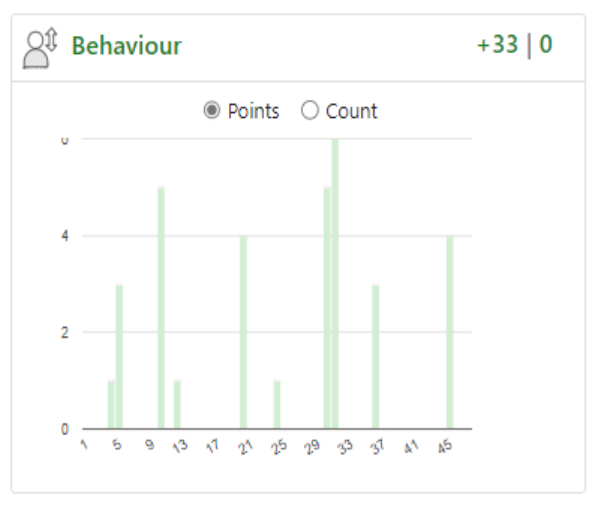

### **Student Page - Overview**

Links at the top of the page will allow you to see detailed information and alerts for inbox messages, detentions, and reports. Alerts for items that have not been viewed will be displayed alongside the icons for each of these areas in Go4Schools.

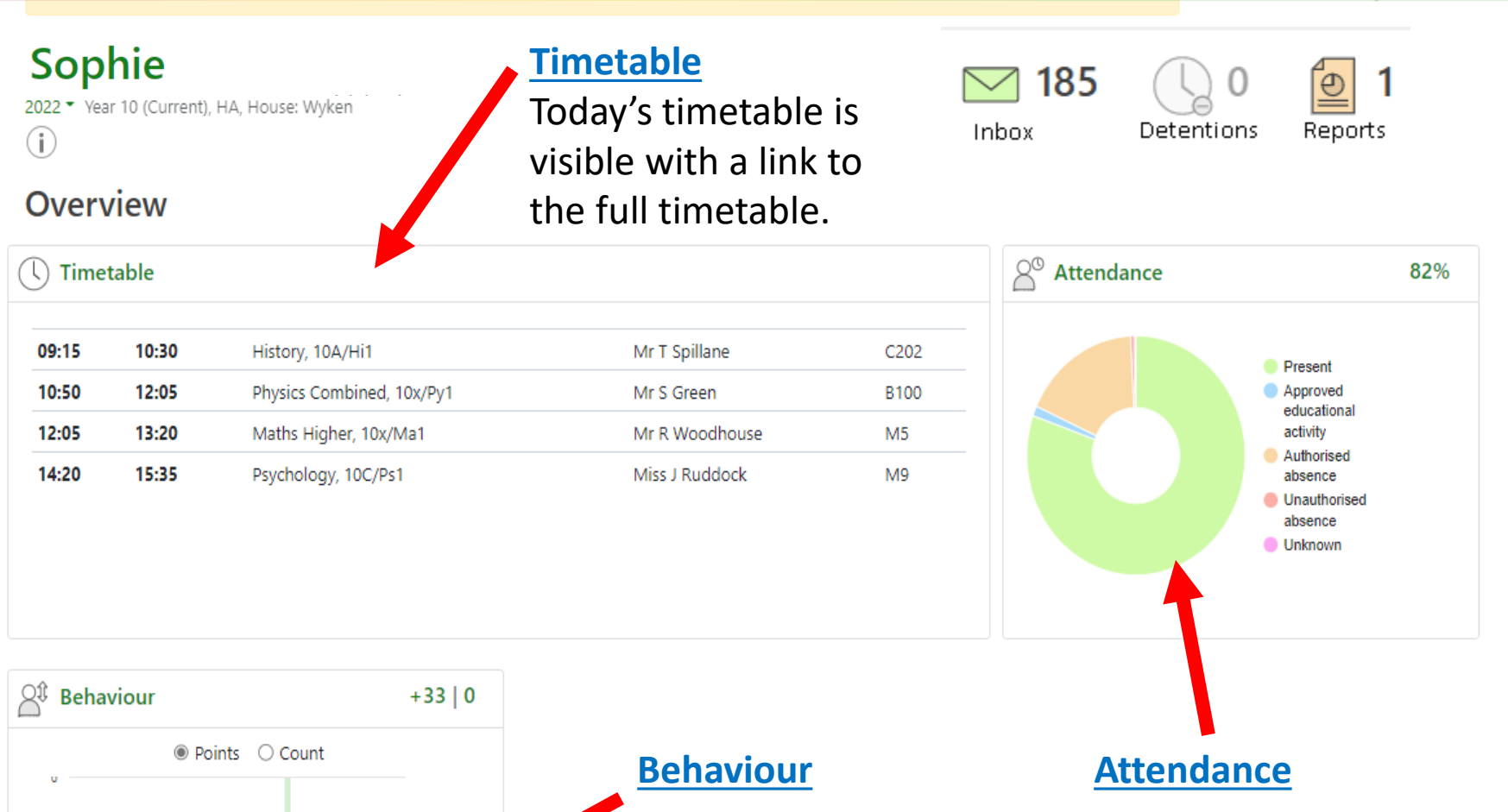

Points O Count
4
2
0
4
0
5
9
3
3
1
2
2
3
3
4
4
4
4
4
4
4
4
4
4
4
4
4
4
4
4
4
4
4
4
4
4
4
4
4
4
4
4
4
4
4
4
4
4
4
4
4
4
4
4
4
4
4
4
4
4
4
4
4
4
4
4
4
4
4
4
4
4
4
4
4
4
4
4
4
4
4
4
4
4
4
4
4
4
4
4
4
4
4
4
4
4
4
4
4
4
4
4
4
4
4
4
4
4
4
4
4
4
4
4
4
4
4
4
4
4
4
4
4
4
4
4
4
4
4
4
4
4
4
4
4
4
4
4
4
4
4
4
4
4
4
4
4
4
4
4
4
4
4
4
4
4
4
4
4
4
4
4
4
4
4
4
4
4
4
4
4
4
4
4
4
4
4
4
4
4
4
4
4

÷⊡÷

8

21

00

Ð

Search

A Behaviour summary chart will display a count of positive behaviour events (merits) for each week.

An attendance summary chart displays the percentage of present and other key absences recorded by the school.

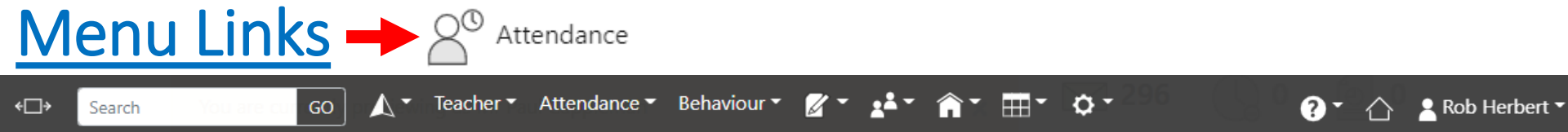

# 

## Sophie

(i)

2022 - Year 10 (Current), HA, House: Wyken

#### Attendance summary

## Attendance

Summary session attendance

The <u>session summary</u> shows a count of all attendance marks received by the student and as a percentage of total possible attendance. Additional charts show the student's overall attendance pattern as the academic year develops week by week.

|                               |                    | Sessions | %      |
|-------------------------------|--------------------|----------|--------|
| Present                       | $\bigtriangledown$ | 299      | 80.38% |
| Approved educational activity | $\bigtriangledown$ | 5        | 1.34%  |
| Authorised absence            | $\bigtriangledown$ | 65       | 17.47% |
| Unauthorised absence          | $\bigtriangledown$ | 2        | 0.54%  |
| Unknown                       | $\bigtriangledown$ | 1        | 0.27%  |
| Late                          |                    | 6        | 1.61%  |

Session attendance marks of various types, expressed as a raw figure and as a percentage of the maximum possible session attendance over the whole year.

Company No. 3947438 | VAT Reg. 750682623

Privacy Policy | Feedback

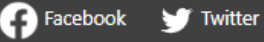

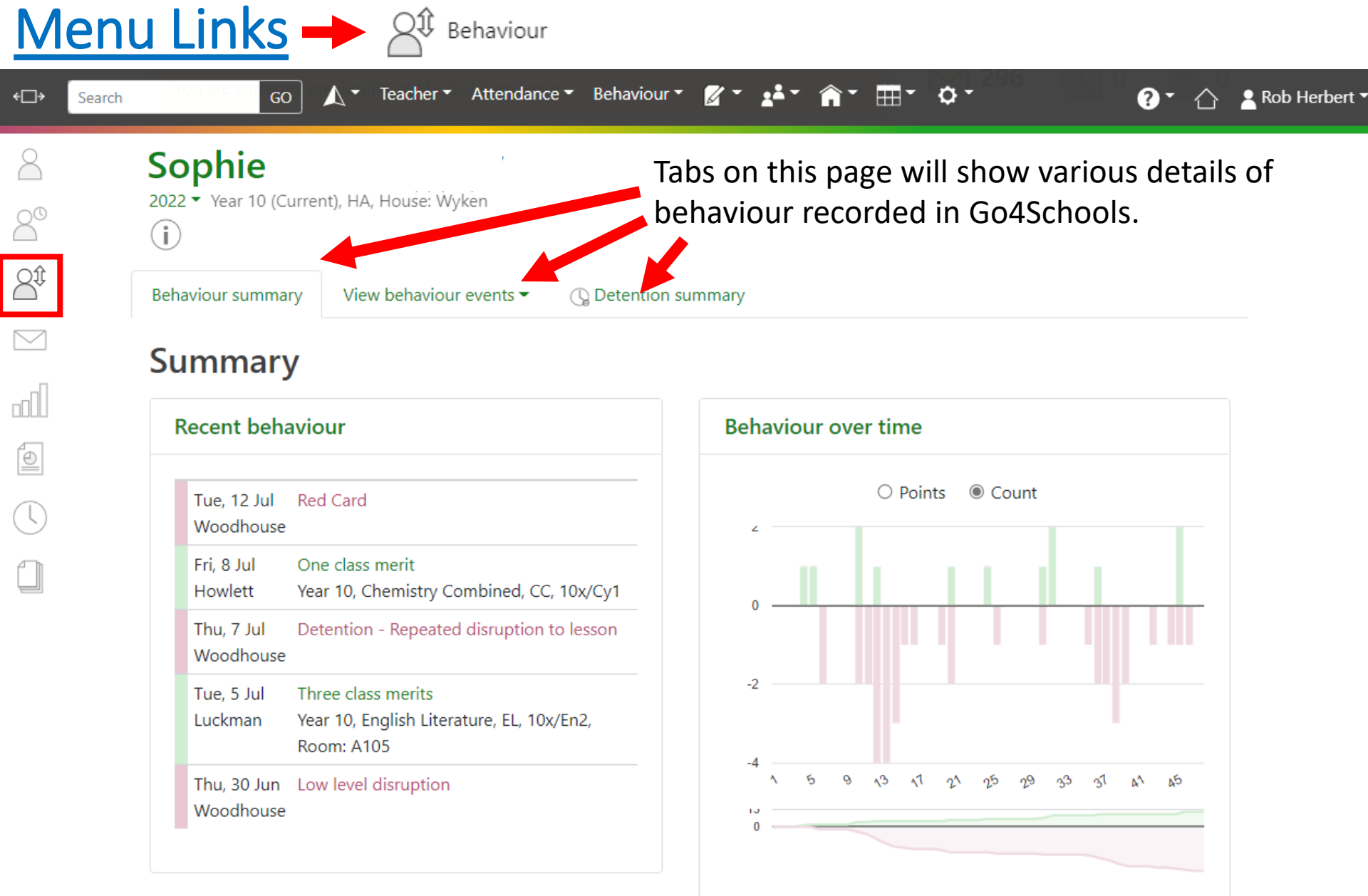

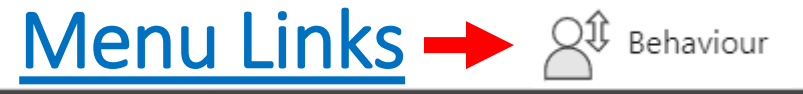

GO

Âţ

Search

#### Summary of all events

🔨 👻 Teacher 👻 Attendance 👻 Behaviour 👻

| vent                                      | Count | Student score |
|-------------------------------------------|-------|---------------|
| Five class merits                         | 1     | 5             |
| Four class merits                         | 1     | 4             |
| Three class merits                        | 6     | 18            |
| Two class merits                          | 1     | 2             |
| One class merit                           | 4     | 4             |
| Red Card                                  | 1     | 0             |
| Low level disruption                      | 1     | 0             |
| Learning Intervention team conversation   | 1     | 0             |
| Parent/Carer contact                      | 1     | 0             |
| Detention - Repeated disruption to lesson | 3     | 0             |
| Detention - Incorrect uniform again       | 6     | 0             |
| Incorrect uniform                         | 27    | 0             |
|                                           |       |               |
| Total positive                            | 13    | 33            |
| Total neutral                             | 40    | 0             |
| Total pagativa                            | 0     | 0             |

\*\*\*

7-

**?** •

 $\wedge$ 

🔒 Rob Herbert 🕶

The summary of all behaviour events table is a count of all types of behaviour event recorded for an individual student and the total score for each event raised. These can be viewed by positive, negative, and neutral events.

<u>View behaviour events</u>: this tab enables the display of all recorded events in date order with options to view additional details including school notes and detention information if applicable.

| □ Show event details               | $\Box$ Show events with detentions only                          | □ Show managed detention details |
|------------------------------------|------------------------------------------------------------------|----------------------------------|
| Yesterday<br>Bahra, J              | () C3 Serious out of lesson incid<br>Year 11                     | lent                             |
| Tue, 11 May<br>IBACHIRENE-FIRTH, C | P2 Recognition for an excellent of<br>Year 11, Media Studies, Md | contribution                     |
| Thu, 6 May<br>REYNOLDS, S          | P1 Verbal recognition for a good<br>Year 11, Physics, Ph         | l contribution                   |

**Detention summary** will show a count of all detentions allocated, completed, or pending for a student with details for set detentions or those awaiting allocation to a timeslot.

# Today's and upcoming allocated managed detentions

| Detention session | When event occurred | Event and managed detention       |
|-------------------|---------------------|-----------------------------------|
| SLT detention     | Thu, 22 Oct 2020    | C3 Serious out of lesson incident |
|                   |                     | 30 Minute Afterschool Detention   |

## Managed detentions awaiting allocation

| When event occurred | Event and managed detention     |
|---------------------|---------------------------------|
| Wed, 7 Oct 2020     | 30 Minute Afterschool Detention |

# Menu Links - Reports 🙋

GO

Year 10 Report Year 10 Report

1, 26 Nov 2021 2, 18 Feb 2022

Year 10 Report

3, 20 Jun 2022

2022 - Year 10 (Current), HA, House: Wyken

Sophie

Reports

Attainment

(i)

Teacher 
Attendance 
Behaviour **⋒**- **⊞**-Δ. <u>//</u> -

#### 👤 Rob Herbert 🕶 $\mathbf{?}$

#### **Progress Reports**

Published reports are displayed as icons that can be used to open the PDF report to view the details. Any unread reports are highlighted as shown.

- <del>0</del> -

The attainment table gives an overview of progress across subjects for each report in the academic year.

Previous report grades can be viewed on this page with a thumbnail graph for each subject to show if progress is improving, key attendance data is also visible for each report published.

6

|                    | 26 Nov 2021  | 18 Feb 2022  | 20 Jun 2022  | Current |
|--------------------|--------------|--------------|--------------|---------|
| Subject            |              | Grade        | Grade        | Grade   |
| Art                | Not Included | 4+           | 4            | 4       |
| Biology Combined   | Not Included | 6            | 7            | 7       |
| Chemistry Combined | Not Included | 6            | 6            | 6       |
| English Language   | Not Included | 5-           | 5+           | 5+      |
| English Literature | Not Included | 4            | 5            | 5       |
| History            | Not Included | 4+           | 5            | 5-      |
| Maths Foundation   | Not Included | 5            | Not Included | -       |
| Maths Higher       | Not Included | Not Included | 6            | 6       |

#### ÷⊡> Search

80

8î

# Menu Links Timetable

| ←□> Search |                                       | GO                                                             | <b>∖</b> ▼ Teach | er ▼ Attendance ▼                                              | Behavio    | our • 🖉 • 💒 •                                                | <b>⋒</b> т ⊞т ¢т | 90 (                                   | ?                                     | • 🖒        | Rob Herbe |
|------------|---------------------------------------|----------------------------------------------------------------|------------------|----------------------------------------------------------------|------------|--------------------------------------------------------------|------------------|----------------------------------------|---------------------------------------|------------|-----------|
| 2°         | Sc<br>2022                            | Phie<br>Year 10 (Current                                       | ), HA, Housė     | : Wyken                                                        |            |                                                              |                  |                                        |                                       |            |           |
|            | Mon, 18 July 2022 - Fri, 22 July 2022 |                                                                |                  |                                                                |            |                                                              |                  |                                        |                                       |            |           |
|            | Мо                                    | 09:15<br>Maths Higher<br>10x/Ma1<br>Mr R Woodhouse<br>M5       | 10:30<br>V       | 10:50<br>Sociology<br>10D/So1<br>Miss J Ruddock<br>M9          | 12:05<br>V | 12:05<br>Biology Combined<br>10x/By1<br>Mr R Johnson<br>B102 | 13:20<br>V       | 14:20<br>Engli<br>10x/<br>Miss<br>A105 | )<br>ish Language<br>En2<br>K Luckman | 15:35<br>V |           |
|            | Tu                                    | 09:15<br>English Language<br>10x/En2<br>Miss K Luckman<br>A105 | 10:30            | 10:50<br>Art<br>10B/Ad1<br>Mrs C Nicholas<br>ST2               | 12:05      | 12:05<br>Biology Combined<br>10x/By1<br>Mr R Johnson<br>B200 | 13:20            | 14:20<br>Math<br>10x/<br>Mr R<br>M5    | )<br>ns Higher<br>Ma1<br>Woodhouse    | 0          |           |
|            | We                                    | 09:15<br>Psychology<br>10C/Ps1<br>Miss H Scarlett<br>M8        | 10:30            | 10:50<br>English Language<br>10x/En2<br>Miss K Luckman<br>A105 | 12:05      | 12:05<br>Art<br>10B/Ad1<br>Mrs C Nicholas<br>ST2             | 13:20            | 14:20<br>PE<br>10x/<br>Mr C<br>C5, F   | )<br>PeSLA<br>Young<br>E              | 15:35<br>M |           |
|            | Th                                    | 09:15<br>History<br>10A/Hi1<br>Mr T Spillane<br>C202           | 10:30            | 10:50<br>Physics Combined<br>10x/Py1<br>Mr S Green<br>B100     | 12:05      | 12:05<br>Maths Higher<br>10x/Ma1<br>Mr R Woodhouse<br>M5     | 13:20            | 14:20<br>Psyc<br>10C/<br>Miss<br>M9    | )<br>hology<br>Ps1<br>J Ruddock       | 15:35      |           |

The timetable page displays a weekly timetable including teachers, rooms, and attendance marks. Smaller time periods can be viewed by hovering your mouse over the lesson, so it expands to show further details in full.